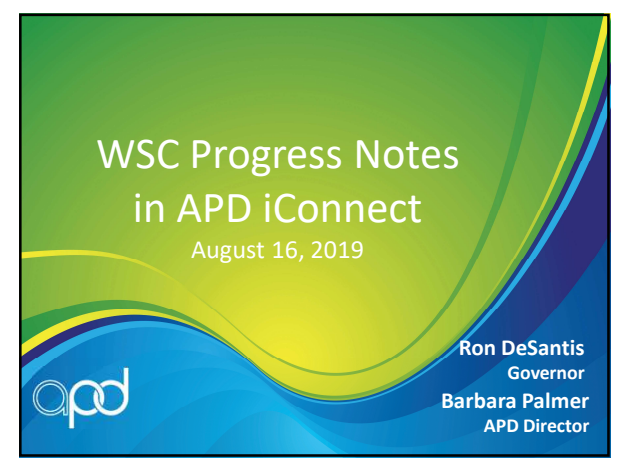

## Key Functionality in APD iConnect

- Handbook requirements are linked to Provider
  Documentation
- WSC Progress Notes (Provider Documentation) are linked to Authorizations
- Claims are linked to Authorizations and Provider Documentation

2

### Key Functionality in APD iConnect

- Handbook requirements are linked to Provider
  Documentation
- WSC Progress Notes (Provider Documentation) are linked to Authorizations
- Claims are linked to Authorizations and Provider Documentation

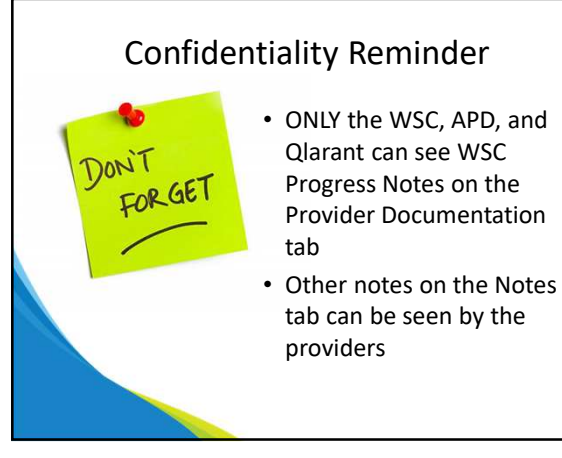

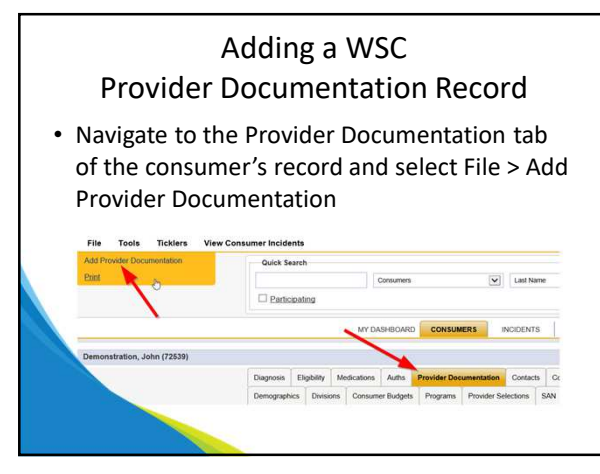

5

## Adding a WSC **Provider Documentation Record** • On the new screen, update the following fields:

- - Start date/End date = date of WSC contact – Auth ID = use the search ellipsis to find the
    - authorization associated with this consumer • This will auto-populate the Provider field
  - Service = use the search ellipsis to find the WSC service
  - Units = 1
  - Provider Documentation Type = "Face to Face" or "Other Billable Activity"

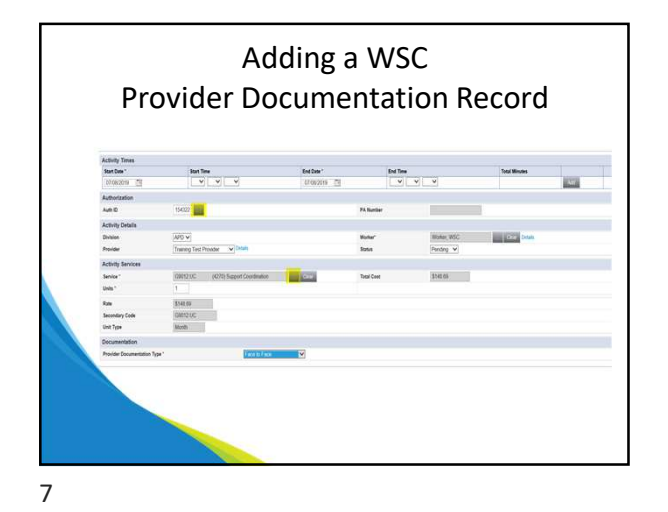

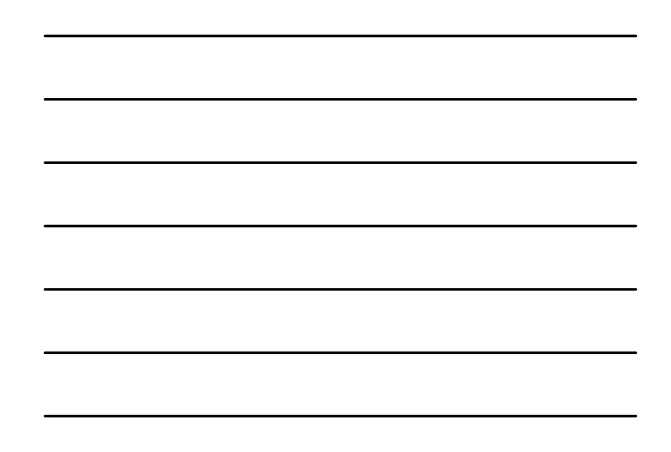

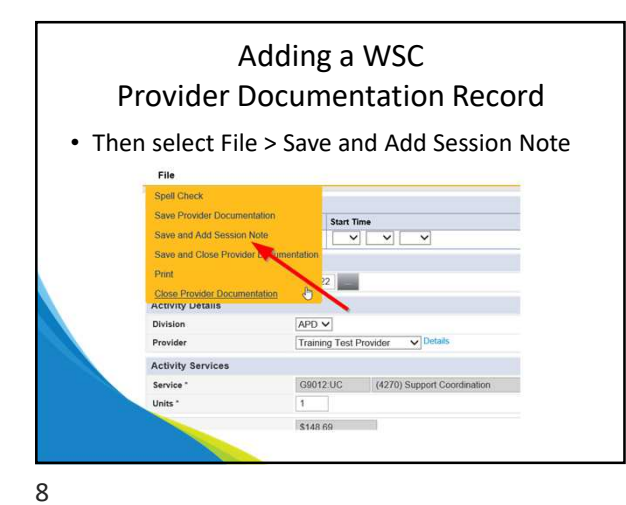

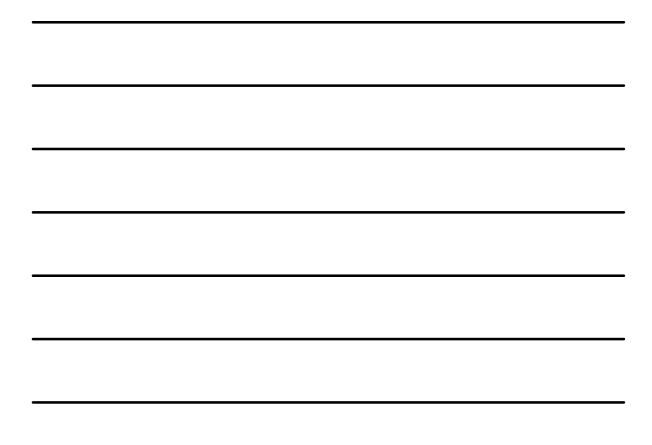

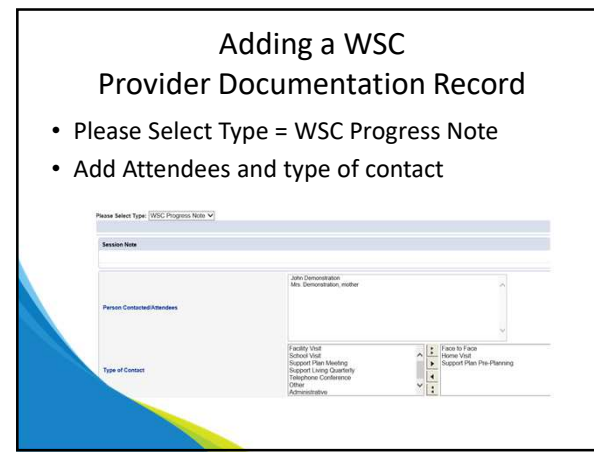

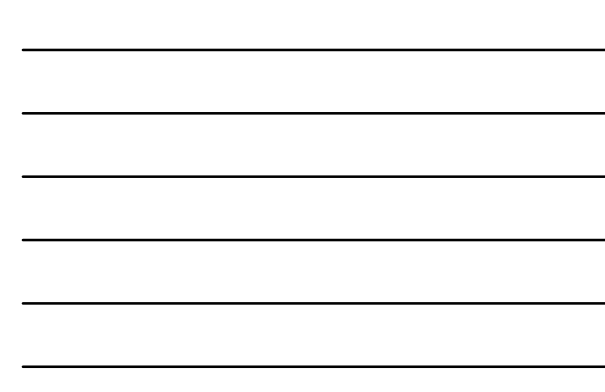

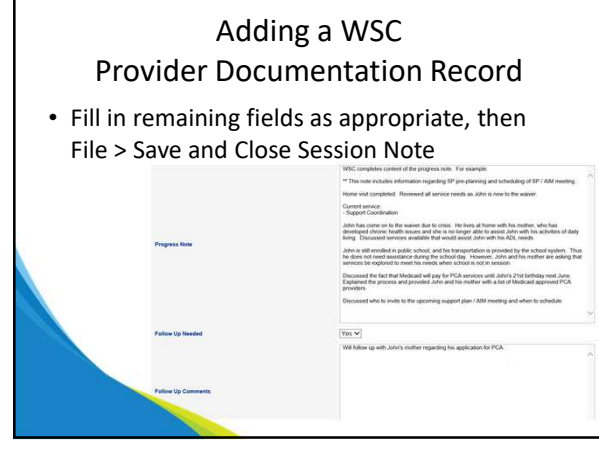

#### **Additional Contacts**

- Since WSC is a monthly service, and the authorization is tied to Provider Documentation, there can be only one Provider Documentation record associated with the Auth ID each month.
- All other contacts will use the service code "0000" without an Auth ID.

11

# Additional Contacts

- From the Provider Documentation tab, select File > Add Provider Documentation
- Update the following fields:
  - Start Date: Defaults to today and is editable
  - Start Time: Enter start time of contact
  - End Date: Defaults to today and is editable
  - End Time: Enter time the contact ended
  - $-\operatorname{Click} \mathbf{Add}$
  - Leave the Auth ID field blank

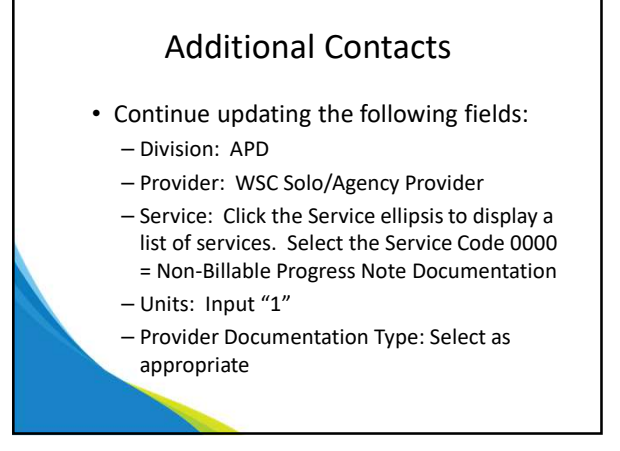

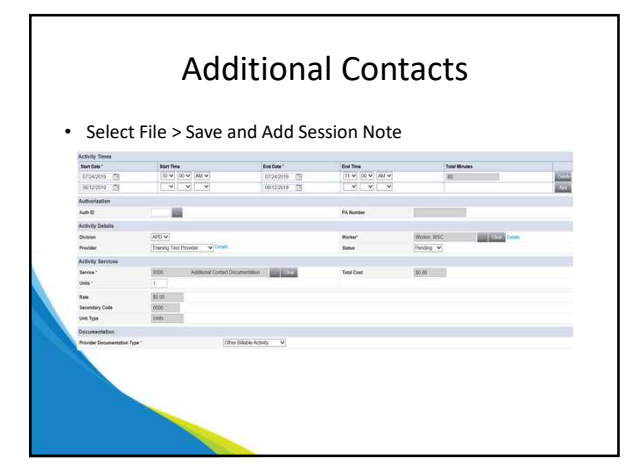

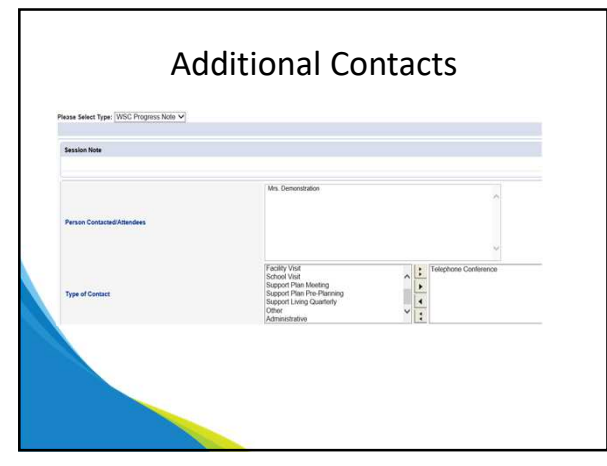

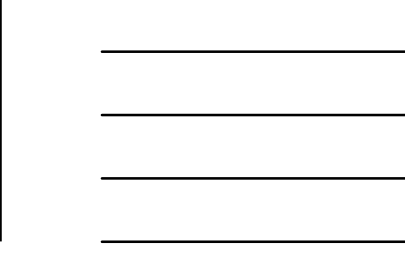

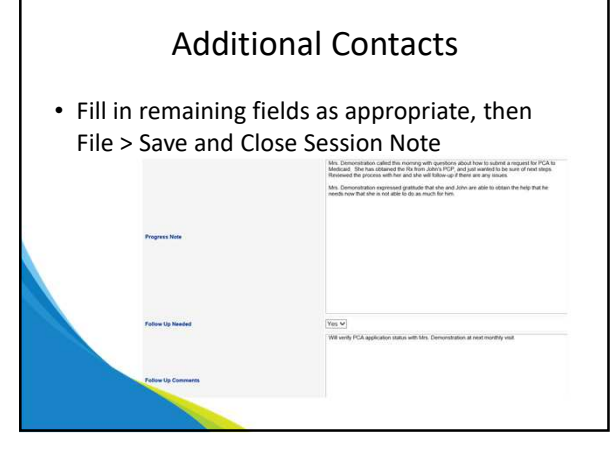

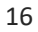

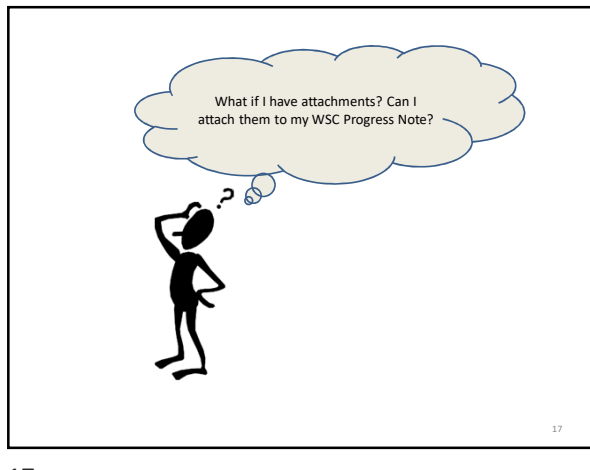

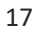

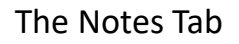

- The functionality to attach documents directly to the WSC Progress Note in Provider Documentation does not exist
- All attachments associated with a WSC Progress Note/Contact will have to be uploaded and attached to a note on the Notes tab

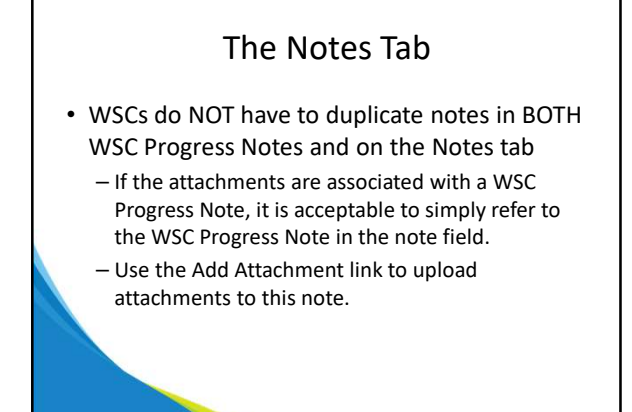

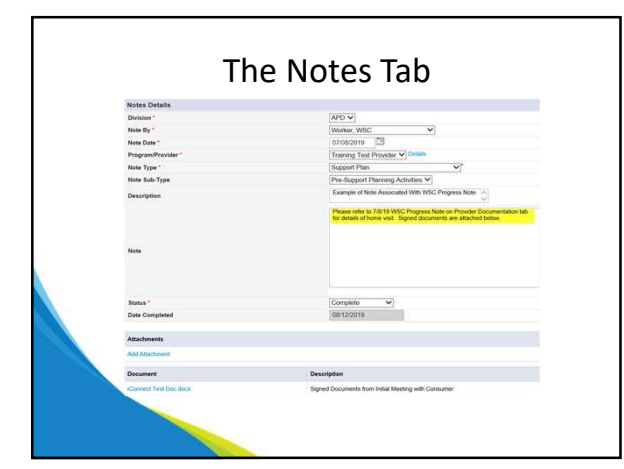

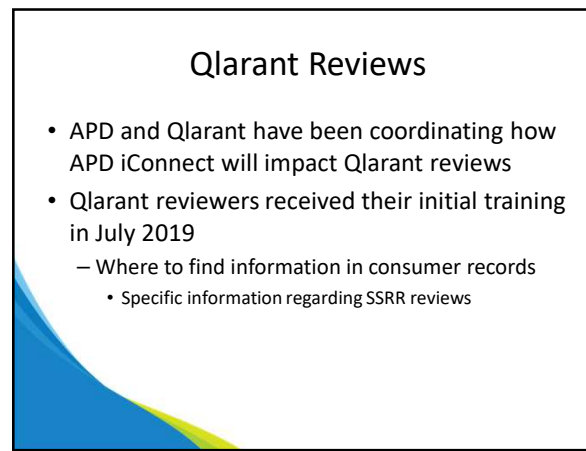

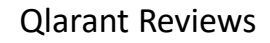

- "WSC Case Notes/Progress Notes" include
  - WSC Progress Notes in Provider Documentation
  - Notes on Notes tab with any requisite attachments with signatures

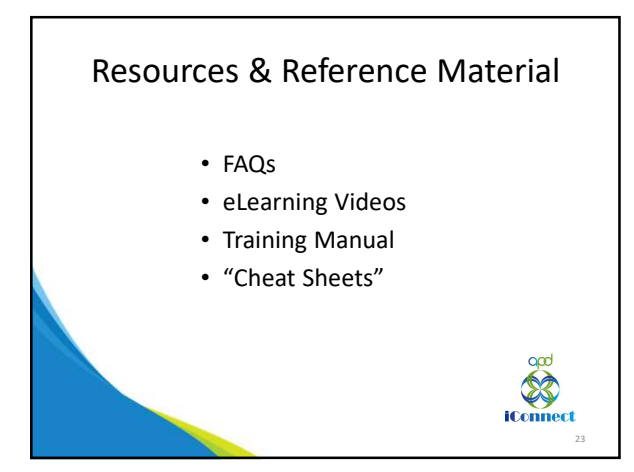

23

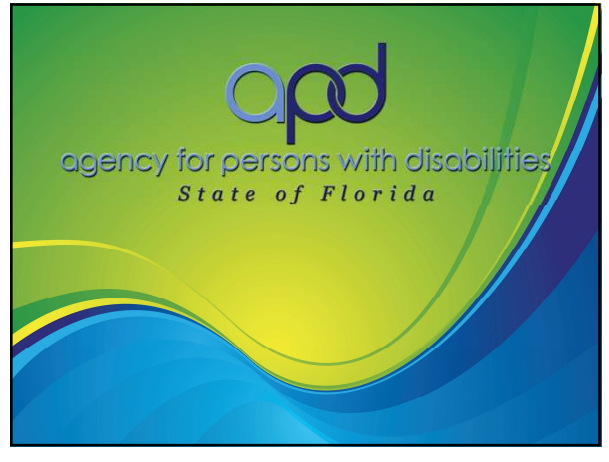